# For Windows® XP Users<sup>brother,</sup> Version A

# **Setting Up the machine and PC to Work Together**

## **Before You begin**

- Please purchase the appropriate interface cable you intend to use with this machine (parallel or USB).
- Some illustrations are based on the MFC-8500.

Use only a shielded parallel interface cable that is IEEE 1284-compliant and/or a USB cable that is no longer than 6 feet long (1.8 meters).

You must set up the hardware and install the driver before you can use your machine as a printer and scanner with your application. Brother offers both a Windows<sup>®</sup> Logo Tested (WHQL) driver and a Brother Native Driver on the CD-ROM. The Windows<sup>®</sup> Logo Tested Driver is automatically installed when you follow the installation steps below. The Brother Native driver offers some features that are not available with the Windows<sup>®</sup> Logo Tested Driver. The features available on the Brother Native driver can vary by model. Please see the README.WRI file on the CD-ROM or the visit us at <u>http://solutions.brother.com</u> for details on these features. You must follow steps 1 to 7 before you can proceed to the installation procedure for the **Brother Native Driver.** 

# Installation of Brother Drivers for Windows<sup>®</sup> XP

- Step 1. Shut down and turn OFF your computer.
- Unplug the FAX/MFC machine from the AC outlet and disconnect the interface cable if Step 2. you have already connected it.

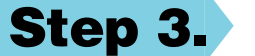

#### Turn on your computer.

Note: If the "Found New Hardware Wizard" appears before the installation of the software, you should click on Cancel to exit the Wizard, and then start the installation program from the CD-ROM.

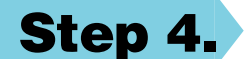

#### Insert the CD-ROM into the CD-ROM drive.

If the model name screen appears, click on your model name. The CD-ROM main menu will appear.

If the CD-ROM does NOT start automatically, start the installer application by clicking Start, Run, then type x:\ setup.exe (where x:\ is the drive letter of your CD-ROM drive).

> brother

<Back Cancel

| 🕸 Flash                   | <u>×u</u>                                                                                                |                                                                                                    |
|---------------------------|----------------------------------------------------------------------------------------------------|----------------------------------------------------------------------------------------------------|
| brother.                  | MFC-8500 Software Suite<br>install Software<br>install Software<br>install Software<br>install Software. | Image: Section 2       Image: Section 2         Image: Section 2       Image: Section 2         Image: Section 2 |
|                           |                                                                                                    | Suite in Main Application. *1 Brother Drivers Installation Connect Cable                                                                                                    |
| ther Drivers Installation |                                                                                                    | 1. Connect the Biother machine to your PC using the P<br>For Parallel 2. Turn the Biother machine on.                                                                                                    |

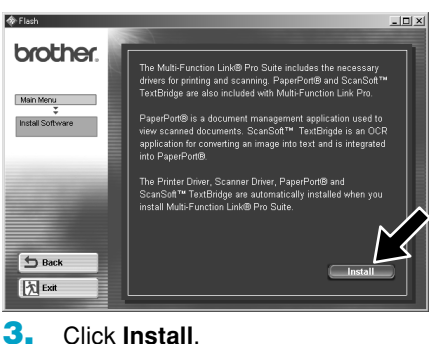

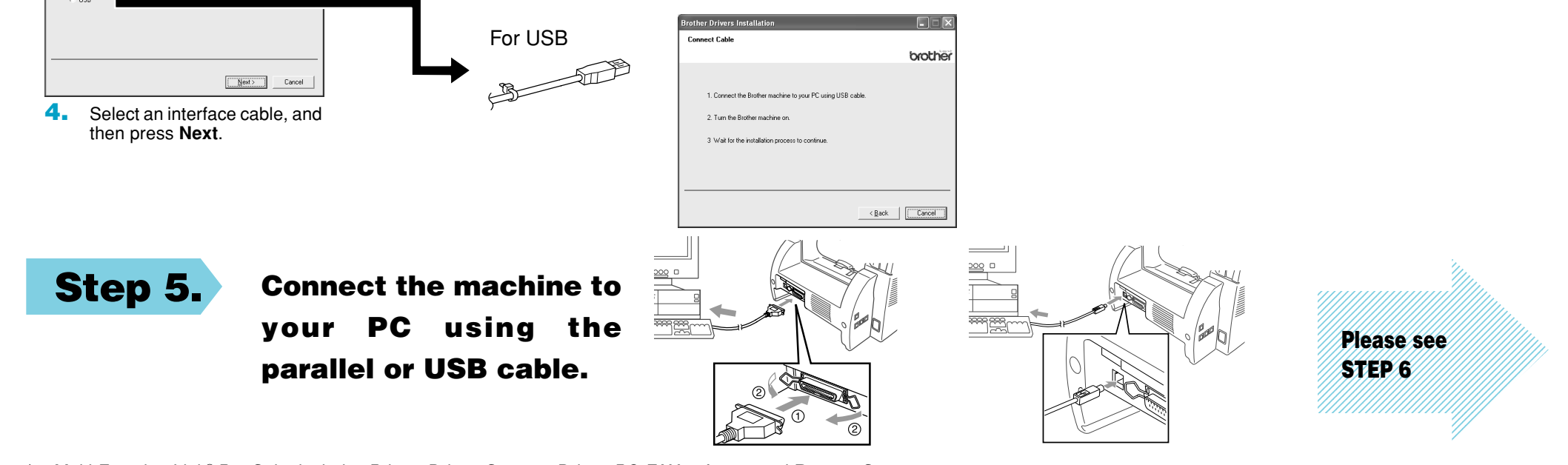

\*1 Multi-Function Link® Pro Suite includes Printer Driver, Scanner Driver, PC-FAX software and Remote Setup. Scanner resolution: Up to 600 dpi Paper size: 8.5" (215.9 mm) × 11.7" (297 mm)

# Step 6.

Turn on the machine by plugging in the power cord (and if necessary switch on the machine power switch).

rother MFL Pro Suite In:

Select Program Folder Please select a program folder

Program Folders: Brother\Brother MFL Pro Suite

The installation of the Brother drivers will start automatically.

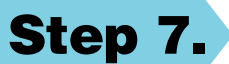

**Follow the instructions on the screen.** 

Note: If you are installing a DCP model, installation is complete.

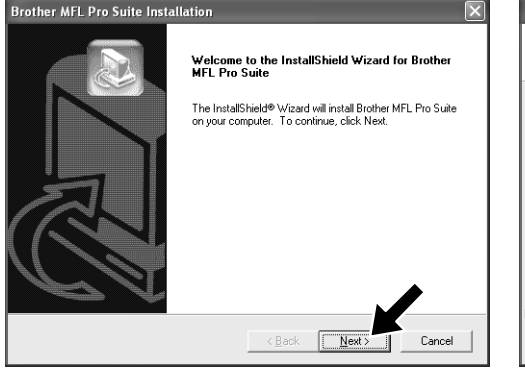

1. When the above screen appears, click **Next** to start the PC-FAX and Remote Setup Installation Program.

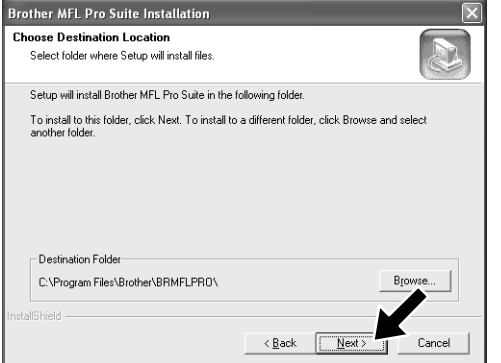

- 2. Select the folder where Setup will install the program files. If you do not wish to use the default directory, click the **Browse** button to select a new folder and then click **Next** to continue.
- Select the program folder in which you

Setup will add program icons to the Program Folder listed below. You may type name, or select one from the existing folders list. Click Next to continue.

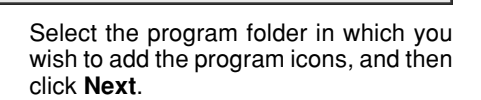

×

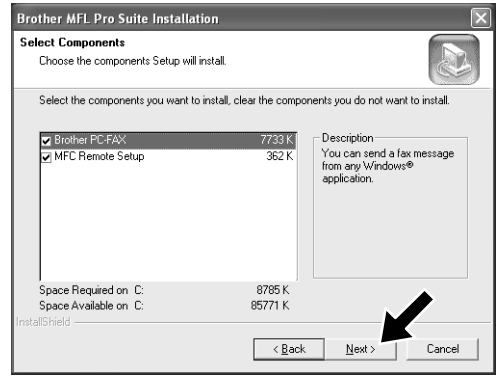

4. If this screen appears, select the components to install (the default gives you the most functionality), and then click **Next**.

| Brother MFL Pro Suite Installation                                  | ×      |
|---------------------------------------------------------------------|--------|
| Setup Status                                                        |        |
| Brother MFL Pro Suite Setup is performing the requested operations. |        |
| Installing. Writing Registry information                            |        |
| 90%                                                                 |        |
|                                                                     |        |
|                                                                     |        |
|                                                                     |        |
| InstallShield                                                       |        |
|                                                                     | Cancel |

**5.** The installation process will now start.

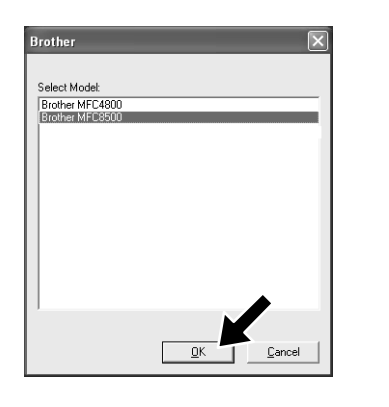

 If this screen appears, select the model 7.
 of the machine which you want to use to send PC-Faxes then click OK.

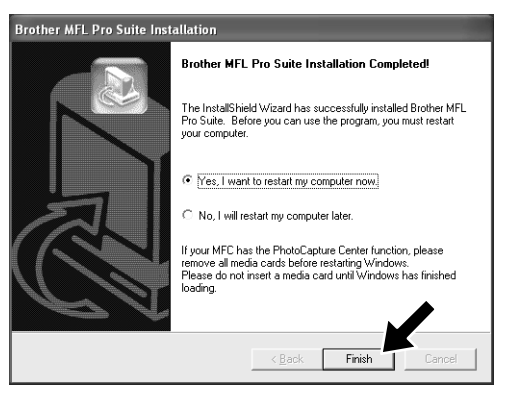

7. Select "Yes" to restart your computer, and then click **Finish**.

# **Installation of Brother Native Drivers for Windows<sup>®</sup> XP**

#### **Before You begin**

- Please complete steps 1 to 7 of the "Setting Up the machine and PC to Work Together" before you install the Brother Native Driver.
- Make sure that the interface cable is connected between the machine and your PC and they are both powered ON.

# **Step 8.** Click "Start" and select "Printers and Faxes"

### **Step 9.** Click on "Add a printer" and the Add Printer Wizard will start.

| Add Printer Wizard                                                   | Add Printer Wizard                                                                                  | Add Printer Wizard                                                                                                    | Add Printer Wizard                                                                                                    |
|----------------------------------------------------------------------|----------------------------------------------------------------------------------------------------|----------------------------------------------------------------------------------------------------|----------------------------------------------------------------------------------------------------|
| Welcome to the Add Printer<br>Wizard                                 | Local or Network Printer<br>The wizard needs to know which type of printer to set up.               | Select a Printer Port<br>Computers communicate with printers through ports.                                                                                                    | Install Printer Software<br>The manufacturer and model determine which printer software to use.                                                                                                    |
| This wizard helps you install a printer or make printer connections. | Select the option that describes the printer you want to use:                                       | Select the port you want your printer to use. If the port is not listed, you can create a new port.  O Lise the following port: BMFC: (Brother MFL Port) Note Most computers use the LPT1: port to communicate with a local printer. | Select the manufacturer and model of your printer. If your printer came with an installation<br>disk, click Have Disk. If your printer is not listed, consult your printer documentation for<br>compatible printer software.                                                                                                    |
| To crontinue, click Nest.                                            | To set up a network printer that is not attached to a print server, use the "Local printer" option. | C Deale a new port: Type of port Local Port                                                                                                    | Manufacturer       Printers         Apple       Printers         Apple       Printers         APS-P5       Printers         AST       AT         AT&T       Printers         Brother HL.1270N series [5/12/2000]       Printers         Brother HL.1850/1870N series       Printers         Brother HL.1050 series       Printers         Arbit driver is not digitally signed!       Windows Update         Tell me why driver sorring is important       Windows Update |
| < Back Next > Cancel                                                 | <back next=""> Cancel</back>                                                                        | <back next=""> Cancel</back>                                                                                                    | < Back Next > Cancel                                                                                                    |

3.

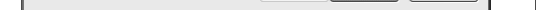

1. When the above screen appears, click **Next**.

Un-check the **"Automatically detect** and install the Plug and Play printer" selection and then click Next.

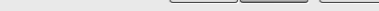

Select "**BMFC (Brother MFL Port)**" from the pull down window for the Printer Port Selection and then click **Next**.

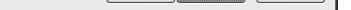

4. Click on Have Disk.

|                                      | Add Printer Wizard                                                                                                    |
|--------------------------------------|----------------------------------------------------------------------------------------------------|
|                                      | Install Printer Software<br>The manufacturer and model determine which printer software to use.                                                                                                    |
|                                      | Select the manufacturer and model of your printer. If your printer came with an installation<br>disk, click Have Disk. If your printer is not lated, consult your printer documentation for<br>compatible printer software. |
| k, and then<br>cted below.<br>Cancel | Printers Printers Brother MEC4900 Brother MEC5800 Brother MEC5800 Brother MEC5800 Brother MEC5900                                                                                                    |
|                                      | This driver is not digitally signed!     Iell me who driver signing is important                                                                                                    |
| <u> Prowse</u>                       | < <u>Rack</u> <u>Next</u> Cancel                                                                                                    |

8. Highlight the model you are installing from the list of machines and click **Next**.

| Locate File        |                           |       | ?×          |
|--------------------|---------------------------|-------|-------------|
| Look jn: 🗀         | WXP                       | v G 🕸 | P 💷 -       |
| Addprt             | )                         |       |             |
| 0.000008           |                           |       |             |
|                    |                           |       |             |
|                    |                           |       |             |
|                    |                           |       |             |
|                    |                           |       |             |
| File <u>n</u> ame: | AUTORUN.INF               | ~     | <u>Open</u> |
| Files of type:     | Setup Information (* inf) | ~     | Cancel      |
| Jan 19 Jan 19      |                           |       | ,           |

 Browse the CD-ROM for the "WXP" folder. Highlight the WXP folder and click Open. Highlight the "Addprt" folder and click Open.

| Calornation        | A THE        |   |             |
|--------------------|--------------|---|-------------|
| CEMMEU1            | H-INF:       |   |             |
|                    |              |   |             |
|                    |              |   |             |
|                    |              |   |             |
|                    |              |   |             |
|                    |              |   |             |
|                    |              |   | M           |
| File <u>n</u> ame: | OEMMF01A.INF | ~ | <u>Open</u> |

Click **Open**.

2.

7. Make sure "X:\WXP\Addprt" is displayed in the window and click OK (X:\ is the drive letter of your CD-ROM).

Insert the manufacturer's installation

Copy manufacturer's file

| dd Printer Wizard                                                                              |                                                                                                    |
|------------------------------------------------------------------------------------------------|----------------------------------------------------------------------------------------------------|
| Name Your Printer<br>You must assign a name to this printer.                                   | 4                                                                                                  |
| Type a name for this printer. Because so<br>name combinations of more than 31 cha<br>possible. | me programs do not support printer and server<br>rracters, it is best to keep the name as short as |
| Printer name:                                                                                  |                                                                                                    |
| Brother MFC4800                                                                                |                                                                                                    |
| Doyou want to use this printer as the de<br>⊙Yes<br>○No                                        | xfault printer?                                                                                    |
|                                                                                                | <pre><back next=""> Cancel</back></pre>                                                            |

The model you are installing will be 9. listed in the window. Select Yes or No if you want this driver to be your default printer.

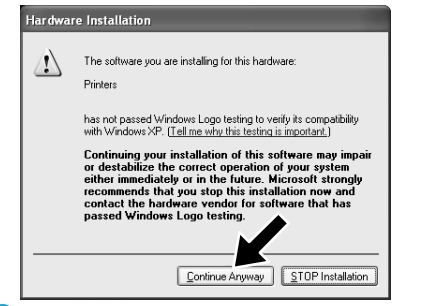

**13.** When the Windows Logo testing screen appears click Continue Anyway. This completes the installation of the Brother Native Driver.

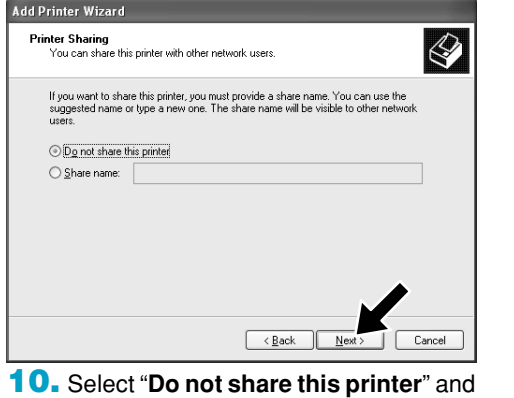

Next.

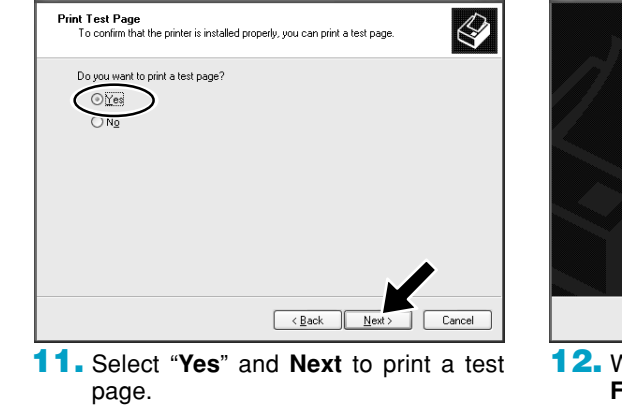

dd Printer Wizard

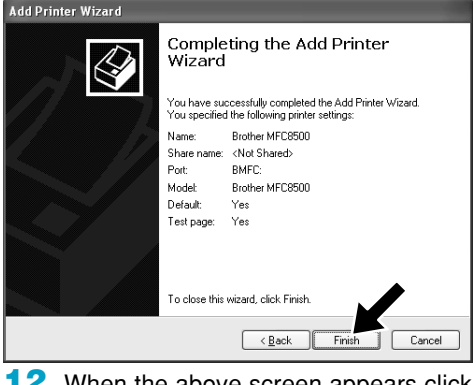

12. When the above screen appears click Finish.

#### Note: There will be two Brother printer drivers listed in the Printers and Faxes selection. The driver without hyphen in the model name (Ex. Brother MFC8500) is the Brother Native Driver.

| What is included on the CD-ROM                        |                                                                                                    |  |
|-------------------------------------------------------|----------------------------------------------------------------------------------------------------|--|
| You can get a variety of information from this CD-ROM | Install Software         You can install printer and scanner drivers and the various utility items.         On-Line Registration         You will be guided to a directory on the Brother Product Registration Web page.         On-Line Documentation         View the Owner's Manual and other documentation.         Brother Support         Get all the help and support you may need from our Customer Service Department, or Brother Authorized Service Center.         Help         Helpful hints. |  |
| Trademarka                                            |                                                                                                    |  |

The Brother logo and Multi-Function Link Pro are registered trademarks of Brother Industries, Ltd.

© Copyright 2002 Brother Industries, Ltd. All rights reserved.

Windows and Microsoft are registered trademarks of Microsoft in the U.S. and other countries.